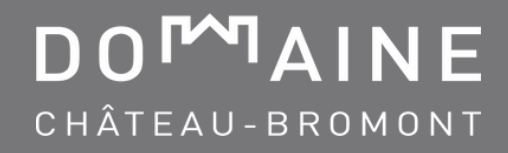

## **PROCEDURE** RESERVATION WITH A WEB/GROUP CODE

Go to https://chateaubromont.com/en/

**2.** Click on the **BOOK NOW** button on the left of the window.

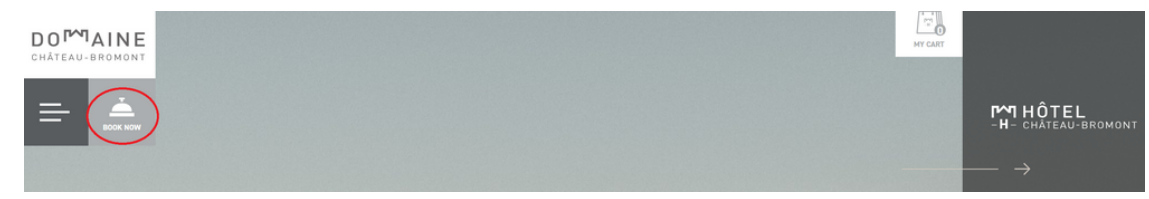

**3.** Click on **BOOK YOUR STAY**.

| ►<br>BOOK<br>online now      |                              |                     |  |  |  |
|------------------------------|------------------------------|---------------------|--|--|--|
| HÔTEL<br>-H- CHĂTEAU-BROMONT | CONDO<br>-C- CHĂTEAU-BROMONT | -G- CHĂTEAU-BROMONT |  |  |  |
| BOOK YOUR STAY               |                              |                     |  |  |  |

**4.** Enter your dates, number of rooms. Click on **PROMO CODE**, select **GROUP CODE** then enter your code.

SEARCH FOR A ROOM

| 1 room     |   |                |  |
|------------|---|----------------|--|
| 1 adult    | ۵ | 0 child (0-17) |  |
| Code promo | • | Promo Code     |  |
| Promo Code |   |                |  |

**5.** Choose your room type and finalize your reservation.

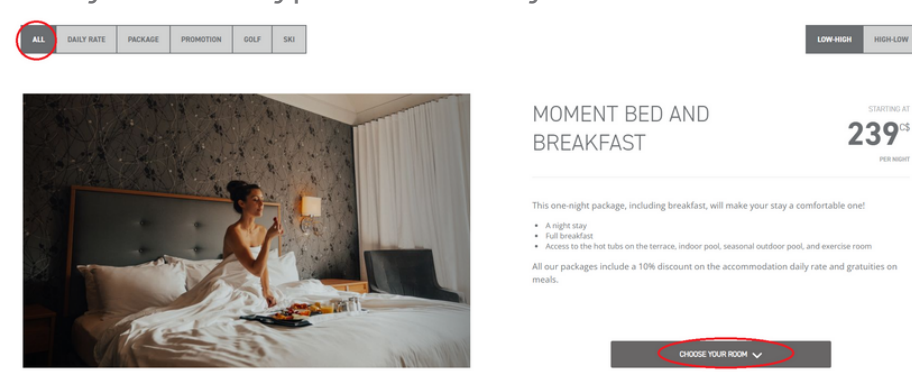